## -----طريقه اتصال و استفاده -----طريقه اتصال و

جهت دسترسی آنلاین به مقالات و ایبوکها از طریق پایگاه UniDomain.daneshlink.ir وارد شوید ، به عنوان مثال اگر شما کاربر دانشگاه اصفهان بودید لینک شما میشود ui.daneshlink.ir .

اتصال از طریق IP در صورتی که شما داخل دانشگاه باشید مستقیماً با وارد کردن لینک پایگاه قادر به استفاده از پایگاه هستید و احتیاج به ثبت نام و ورود ندارید. اتصال پس از ثبت نام با ایمیل دانشگاهی یا غیر دانشگاهی

وارد قسمت ثبت نام کاربران دانشگاهی تب بالای سایت شده و پس از آن دامین سایت دانشگاهتان را انتخاب و پس از تکمیل اطلاعات در صورتی که ایمیل دانشگاهی وارد نموده لینک فعالسازی به ایمیلتان ارسال میگردد و در غیر این صورت باید توسط مسئول کتابخانه تایید شوید

جهت اتصال توسط نام کاربری که تعریف کردید (همان ایمیل دانشگاهیتان که لینک ارسالی به ایمیلتان را فعال کردید یا ایمیل غیر دانشگاهی که توسط مسئول کتابخانه فعال گردیده است) از قسمت ورود وارد شوید

جستجوی جامع و کلی مقالات-------------

جست و جو بر اساس کلملت کلیدی، عنوان و یا DOI مقاله از طریق پنجره جست و جوی صفحه اول مطابق تصویر زیر مقاله خود را جست و جو نمایید و با کلیک روی دانلود مقاله دریافت نمایید و در صورتی که لینک مقاله را وارد کردید مستقیماً PDF مقاله را دریافت نمایید یا به صفحه مقاله با امکان دانلود وارد شوید:

- 1

مفحه اصلی ثبت نام کاربران دانشگاهی تغییر کلمه عبور راهنمای استفاده از سامانه راهنمای ویدئویی سامانه ورود چک سرقت ادبی و گرامری (Thenticate Grammarly. Turnitin) کتاب،پایان نامه، استاندارد دسترسی مستقیم به پایگاه علمی(z-a) جستجوی جامع مقالات جستجوی جامع مقالات عنوان، DOI یا کلمات کلیدی را وارد کنید ( این قسمت عنوان، شناسه یا کلمات کلیدی مقاله لاتین خود را وارد نمایید

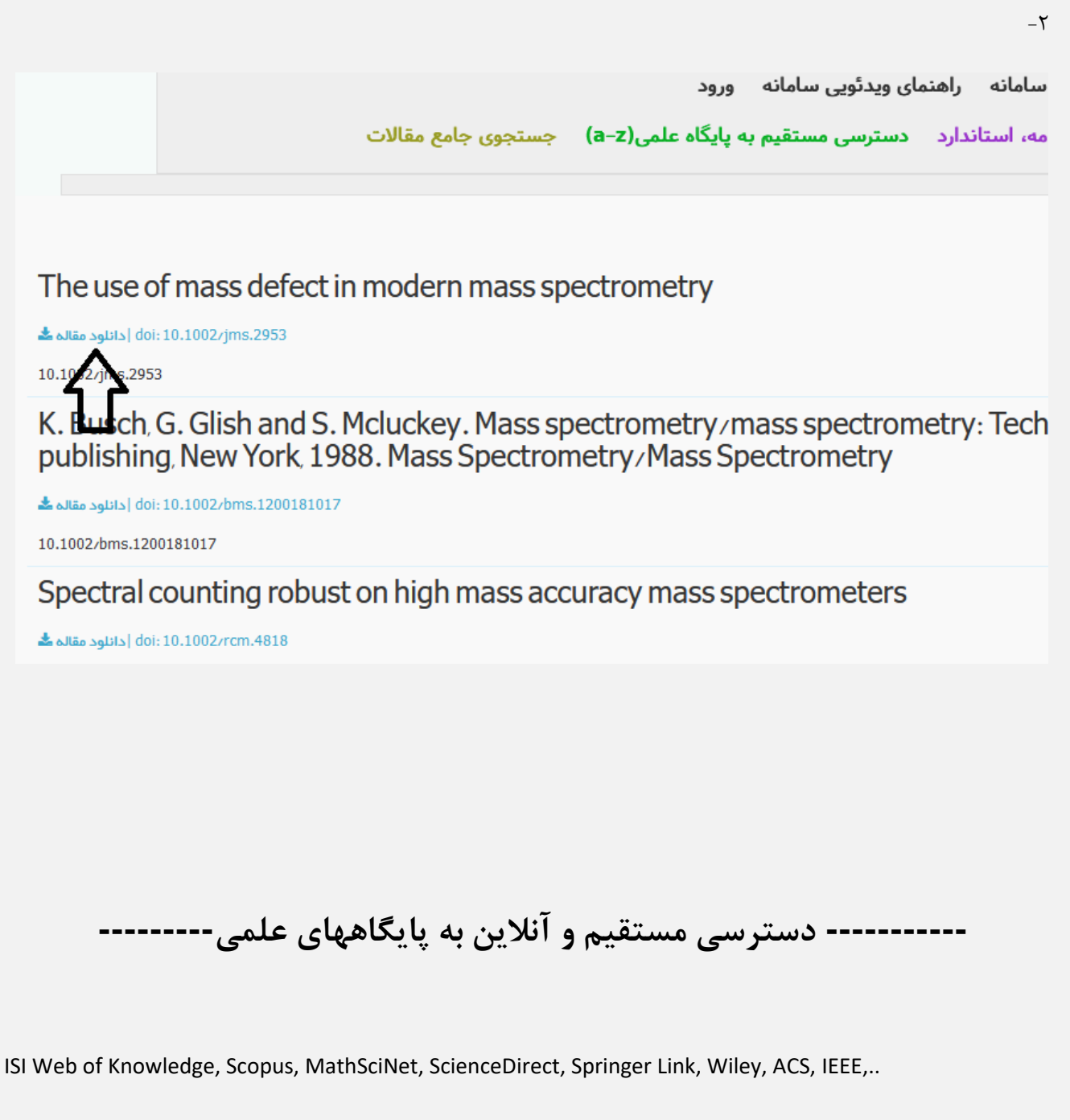

جهت استفاده از دسترسی های مستقیم و آنلاین به پایگاههای علمی یا از تب بالا قسمت دسترسی مستقیم به پایگاه علمی که بر اساس حروف

الفیای انگلیسی می باشد مطابق تصویر زیر وارد شوید:

راهنمای پایگاه دانش لینک

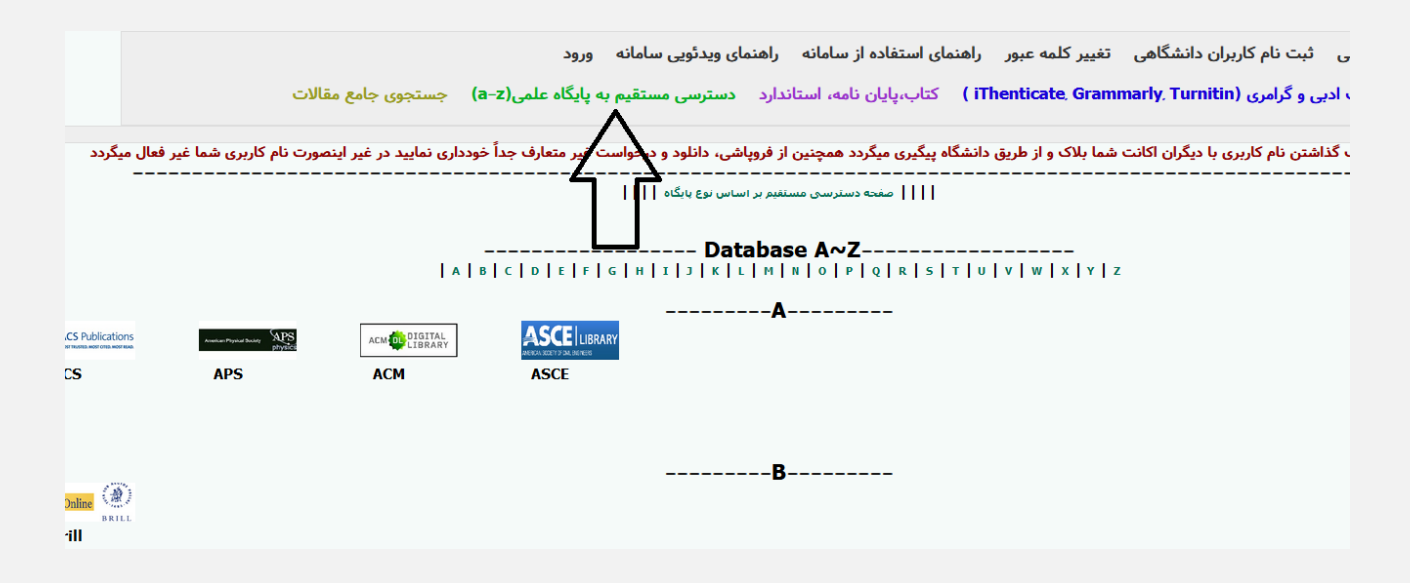

و پس از انتخاب پایگاه با توجه به حرف اول نام پایگاه وارد پایگاه شده و از آن استفاده نمایید.

یا اینکه در همان صفحه اصلی پایین صفحه پایگاهها بر اساس نوع پایگاه دسته بندی شده، برای استفاده از هر پایگاه کافیست روی آیکن یا نام آن

کلیک کنید:

به عنوان مثال برای استفاده از پایگاه Science Direct مطابق تصاویر زیر عمل نمایید:

- 1

| لغال میگردد<br>                 | ورت نام کاربری شما غیر ف      | خودداری نمایید در غیر اینص<br>مهبای اختصاصی)      | ن <b>واست غیر متعارف جداً</b><br>                     | نین از فروپاشی، دانلود و درخ<br>آنلابن(بایگاههای استنادی) | شگاه پیگیری میگردد همچ<br>   | ت شما بلاک و از طریق دان<br> | ، نام کاربری با دیگران اکانہ<br> | در صورت به اشتراک گذاشتن<br> |
|---------------------------------|-------------------------------|---------------------------------------------------|-------------------------------------------------------|-----------------------------------------------------------|------------------------------|------------------------------|----------------------------------|------------------------------|
| <                               |                               |                                                   |                                                       | بگاههای عمومی                                             | پاي                          |                              |                                  |                              |
| ScienceDirect                   | Deringer Link                 | 🖲 WILEY 👘                                         | Emerald                                               | <b>IEEE</b>                                               | Caylor & Francis             | ProQuest                     | EBSCO                            | Pub                          |
| Science Direct                  | Springer                      | Wiley                                             | Emerald                                               | IEEE                                                      | Taylor and                   | Proquest                     | Ebsco Host                       | Pubmed                       |
| دسنرسی 1 دسنرسی 2<br>دسنرسی 3   | دسنرسی 1 دسنرسی 2             | دسترسی 1 دسترسی 2<br>دسترسی 3                     |                                                       |                                                           | Francis<br>دسترسی 1 دسترسی 2 | دسترسی 1 دسترسی 2            |                                  |                              |
| STOK                            | CAMBRIDGE<br>EXTYRASITY PRESS | OXFORD JOURNALS                                   | SAGE journals                                         |                                                           | دسترسی 3                     |                              |                                  |                              |
| Jstor                           | Cambridge                     | Oxford Journal                                    | Sage                                                  |                                                           |                              |                              |                                  |                              |
| دسترسی 1 دسترسی 2<br>در از می د | دسترسی 1 دسترسی 2             |                                                   |                                                       |                                                           |                              |                              |                                  |                              |
| دسترسی د                        |                               |                                                   |                                                       |                                                           |                              |                              |                                  |                              |
|                                 |                               |                                                   |                                                       | ههای استنادی                                              | پايگاه                       |                              |                                  |                              |
|                                 | WEB OF KNOWLEDGE"             | ISI Web 1 Repetedge**<br>Journal Otation Reports* | ISI Weige Standedge"<br>Essential Science Indicators" | Meteore Mithematical Society<br>Mathematical Reviews      | UpToDate*                    | <b></b>                      | InCites"                         |                              |
| Scopus 🗸                        | WebOfScience                  | JCR                                               | ESI                                                   | Mathscinet                                                | Uptodate                     | Scival                       | Incites                          |                              |
| دسترسی 1 دسترسی 2               | دسترسی 1 دسترسی 2             | C:\main-site\ssu\Forms\Public\0                   | OnlineLibrary.aspx -                                  | دسترسی MathSciNet via 1                                   | دسترسی 1 دسترسی 2            |                              |                                  |                              |

-۲

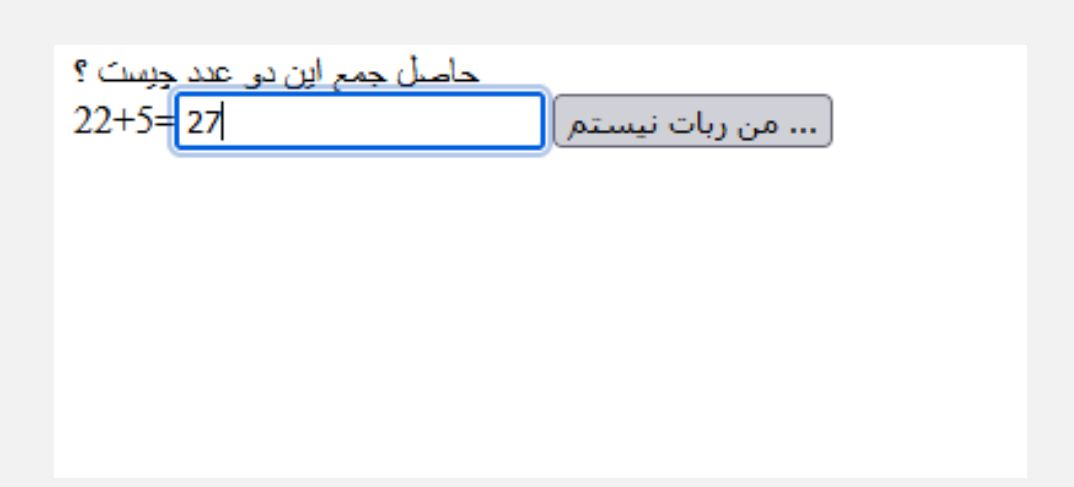

به عنوان مثال پایگاه Science Direct

| ScienceD | irect                                                                                                    |                                                                                                    |                                                                                    | Journals & Books                          | () Í     | Register        | Sign in                              | n   |
|----------|----------------------------------------------------------------------------------------------------|----------------------------------------------------------------------------------------------------|------------------------------------------------------------------------------------|-------------------------------------------|----------|-----------------|--------------------------------------|-----|
|          | Search for pe                                                                                                    | er-reviewed journal artic                                                                                                    | cles and book chapter                                                              | rs (including open access of Volume Issue | content) | Advanced search |                                      |     |
|          | Elsevier journals of<br>climate change, bio<br>addressing our plar<br>Join us in working the<br>independent report | fer the latest peer-reviewed re<br>diversity, renewable energy a<br>net's climate emergency.<br>owards a sustainable future w<br>on creating a Net Zero future<br>Get the | esearch papers on<br>ind other topics<br>with our editorially<br>e Net Zero report |                                           |          |                 | Looki<br>Try out<br>showca<br>papers | rta |

Explore scientific. technical. and medical research on ScienceDirect Notin

# Unidomain.daneshlink.ir

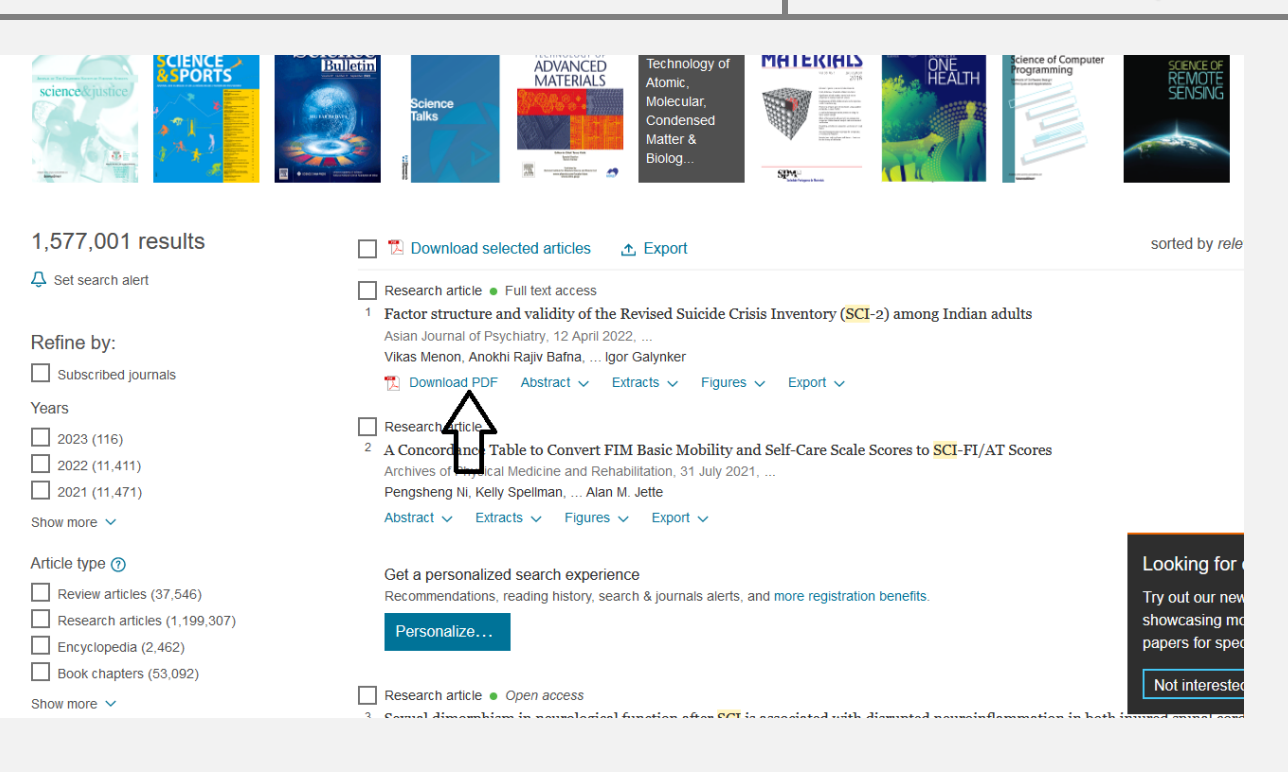

به عنوان مثال بعدی برای استفاده از پایگاه Springer ابتدا بر روی لوگو کلیک کرده، سپس مستقیما وارد پایگاه شده و با جست و جوی سند مورد

نظر آنرا دانلود مينماييد.

راهنمای پایگاه دانش لینک

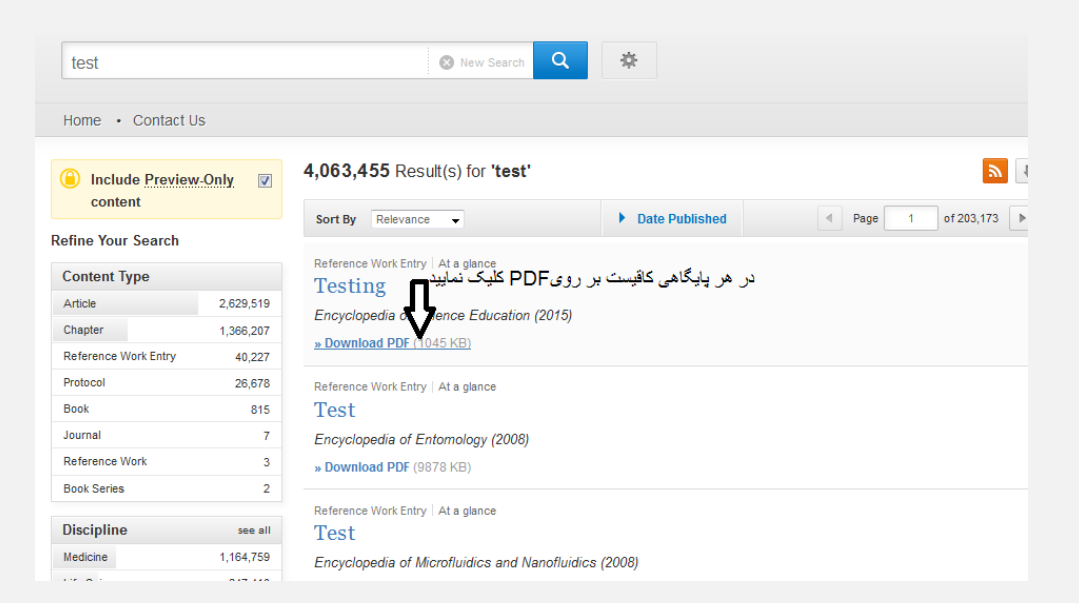

در صورتی که از طریق دسترسی اول امکان دسترسی نداشتید دسترسی های دیگر را امتحان نمایید

مقالات-شماره۲) در این حالت قابلیت دریافت مقالات توسط DOI وجود دارد و اکثر پایگاههای دیجیتال مقاله را تحت پوشش قرار می دهد:

ScienceDirect, Springer, Wiley, ACS, Taylor & Francis, IEEE, Sage, ...

در صورتی که مقالات شما از قسمت آنلاین قابل دریافت نبود از طریق **درخواست مقاله** آن را درخواست نمایید و در ایمیل خود دانلود نمایید.

# ----- چک سرقت ادبی و گرامرلی------ چک

### جهت چک سرقت ادبی و گرامرلی بالای پایگاه مطابق تصویر کلیک نمایید

|                     | ورود                   | ای ویدئویی سامانه    | بانه راهنه     | ای استفاده از ساه  | راهنه    | تغيير كلمه عبور    | ن دانشگاهی     | ثبت نام کاربرا | صفحه اصلى       |
|---------------------|------------------------|----------------------|----------------|--------------------|----------|--------------------|----------------|----------------|-----------------|
| جستجوى جامع         | ه پایگاه علمی(a−z)     | دسترسی مستقیم با     | استاندارد      | كتاب،پايان نامە،   | ( iTh    | ienticate, Grami   | narly, Turnit  | ی و گرامری (in | چک سرقت ادب     |
| اری نمایید در غیر ا | ن غير متعارف جداً خودد | شی، دانلود و درخواست | چنین از فروپا  | ه پیگیری میگردد هم | ، دانشگا | شما بلاک و از طریق | با دیگران کانت | اشتن نام کارین | رت به اشتراک گذ |
|                     |                        | ساس نوع پایگاه       | لی مستقیم بر ا | صفحه دسترس         |          |                    |                |                |                 |

پس از ورود به سامانه ریسرچ لینک در قسمت مربوطه فایل مقاله را آپلود و پس از ثبت ایمیل نتیجه بررسی به ایمیل شما ارسال می گردد.

# ----- درخواست و دانلود کتاب، پایان نامه و استاندارد------

دسترسی به پایگاه دانش لینک با کاملترین دسترسی به مقالات، ایبوکها، پایان نامه ها و استانداردهای لاتین دنیا با ۴،۰۰۰٬۰۰۰ سند

جهت دانلود ايبوك، پايان نامه، استاندارد از تب بالا انتخاب كرده

| چک سرقت ادبی و گرامری (iThenticate, Grammarly, Turnitin ) کتاب،پایان نامه، استاندارد دسترسی مستقیم به پایگاه علمی(a-z) جستجوی جامع<br>رت به اشتراک گذاشتن نام کاربری با دیگران اکانت شما بلاک و از طریق دانشگاه پیگیری میگرد همچنین از فروپاشی، دانلود و درخواست غیر متعارف جداً خودداری نمایید در غیر ا |                      | ورود                   | مای ویدئویی سامانه     | سامانه راهن      | راهنمای استفاده از   | تغيير كلمه عبور      | ثبت نام کاربران دانشگاهی        | صفحه اصلى       |
|----------------------------------------------------------------------------------------------------|----------------------|------------------------|------------------------|------------------|----------------------|----------------------|---------------------------------|-----------------|
| رت به اشتراک گذاشتن نام کاربری با دیگران اکانت شما بلاک و از طریق دانشگاه پیگیری میگرد همچنین از فروپاشی، دانلود و درخواست غیر متعارف جداً خودداری نمایید در غیر ا<br>                                                                                                    | جستجوى جامع          | ه پایگاه علمی(a–z)     | دسترسی مستقیم با       | امه، استاندارد   | i) کتاب،پایان نا     | Thenticate, Gram     | بی و گرامری (narly Turnitin     | چک سرقت ادر     |
| رت به اشتراک گذاشتن نام کاربری با دیگران اکانت شما بلاک و از طریق دانشگاه پیگیری میگرد همچنین از فروپاشی، دانلود و درخواست غیر متعارف جداً خودداری نمایید در غیر ا<br>                                                                                                    |                      |                        |                        | $- \wedge$       |                      |                      |                                 |                 |
|                                                                                                    | داری نمایید در غیر ا | ه غير متعارف جداً خوده | باشی، دانلود و درخواست | د همچنین از فروپ | انشگاه پیگیری میگردد | شما بلاک و از طریق د | اشتن نام کاربری با دیگران اکانت | رت به اشتراک گذ |
| صفحه د سترسی مستقیم بر اساس نوع پایگاه                                                                                                    |                      |                        | اساس نوع پایگاه        | سترسی مستقیم بر  | صفحه د               |                      |                                 |                 |

و پس از جستجو فقط کافیست <mark>روی دکمه دانلود یا درخواست دانلود کلیک نمایید</mark> و پس از باز شدن پنجره ایمیل خود را وارد نمایید تا

لینک دانلود به ایمیلتان ارسال گردد یا همان لحظه دانلود نمایید.

|                                                | 🖌 استاندارد                                    | 🔽 کتاب 🔽 پایان نامه                          |                                                                           |                                                                                                    |                                                                                                    |                            |
|------------------------------------------------|------------------------------------------------|----------------------------------------------|---------------------------------------------------------------------------|----------------------------------------------------------------------------------------------------|----------------------------------------------------------------------------------------------------|----------------------------|
| جسنجو                                          |                                                |                                              |                                                                           |                                                                                                    |                                                                                                    | ر بنا سازی                 |
|                                                |                                                |                                              |                                                                           | ى تعداد نمايش: 10 v                                                                                                    | وان 🔻 ۞صعودی ⊖نزول                                                                                                    | ان<br>ا:<br>د اد فرانه     |
|                                                |                                                |                                              |                                                                           |                                                                                                    | (:                                                                                                    | لمايس لناي<br>مورد<br>مورد |
| بند و با نبت ایمیل سند مورد نظر یا به از<br>حر | بست روی درخواست دانلود یا دانلود کلیک نمای<br> | کاربران مراکز عضو بنها کاف<br>9              | 8 7 0                                                                     | 5 4                                                                                                    | 3 2                                                                                                    | 1                          |
|                                                | By: Acosta, More                               | na J. Series: Advances in Energy Research, V | Subject<br>Subjects : TEC<br>olume 26 . New York : Nova Science Publisher | Adva<br>:: TECHNOLOGY & ENGINEERING / Mechanical, Pi<br>HINOLOGY & ENGINEERING / Mechanical, Power no<br>. Inc. 2017, eBook., Database : eBook Academic ( | nces in Engineering Research<br>موضوع: Research-<br>esourcesResearch کلمات کلیدی:<br>collection (EBSCOhost) نویسندگان: | کتاب                       |
|                                                |                                                |                                              |                                                                           |                                                                                                    | سال انتشار: 2018<br>زبان : English<br>انتشارات: Ebsco host                                                             |                            |
| مشاهده جکیده   درخواست دانلود                  |                                                |                                              |                                                                           |                                                                                                    | شماره سند:<br>ISBN:                                                                                                    | EBSCOrost                  |
|                                                |                                                |                                              | Subject                                                                   | Advances in Heat Transfer, Flow Engine<br>Subjects: PSYCHOLOGY / Social Psychology, Social<br>Inter SSYCHOLOGY / Social Psychology, Social Inter          | ering and Energy Installations<br>افترضوع: I interaction, Social groups المحفوع: All around                            | کتاب                       |
|                                                | By: Thye, Shane F                              | Series: Advances in Group Processes. Vol. 3  | 3. Bingley, U.K. : Emerald Group Publishing Li                            | nited. 2016. eBook. Database : eBook Academic (                                                                                                    | نویسندگان: (BSCOhost)<br>سال انتشار: 2018<br>زیان : English                                                            |                            |
|                                                |                                                |                                              |                                                                           |                                                                                                    | انتشارات: Ebsco host<br>شعاره سند:                                                                                     | EBSCOhost                  |
|                                                |                                                |                                              |                                                                           |                                                                                                    |                                                                                                    |                            |
|                                                |                                                |                                              |                                                                           |                                                                                                    |                                                                                                    |                            |
|                                                |                                                |                                              |                                                                           |                                                                                                    |                                                                                                    |                            |
|                                                |                                                |                                              | 1 • .                                                                     |                                                                                                    |                                                                                                    |                            |
|                                                |                                                | ست                                           | درحوا                                                                     |                                                                                                    |                                                                                                    |                            |
|                                                |                                                |                                              |                                                                           |                                                                                                    |                                                                                                    |                            |
| ه درخواست نمایید                               | پنل درخواست پايين پايگا                        | در به دانلود نبودید از                       | در لیست نیست یا قا                                                        | نظر یا مقاله درخواستی                                                                                                    | ی که ایبوک مورد                                                                                                    | در صور:                    |
|                                                |                                                |                                              |                                                                           | 1                                                                                                    | 1 E I                                                                                                    |                            |
|                                                |                                                |                                              |                                                                           | ههای اختصاصی                                                                                                    |                                                                                                    |                            |
| Country                                        | Annalization Property States                   | ACS Publications                             | IOP Publishing                                                            | ACM DIGITAL                                                                                                    |                                                                                                    |                            |
| RSC                                            | APS                                            | ACS                                          | IOP                                                                       | ACM                                                                                                    | ASCE                                                                                                    |                            |
|                                                |                                                |                                              |                                                                           |                                                                                                    |                                                                                                    |                            |
|                                                |                                                |                                              |                                                                           |                                                                                                    |                                                                                                    |                            |
|                                                |                                                |                                              |                                                                           |                                                                                                    |                                                                                                    |                            |
|                                                |                                                |                                              |                                                                           |                                                                                                    |                                                                                                    |                            |
| J                                              |                                                | . کولیقی                                     | •                                                                         |                                                                                                    |                                                                                                    |                            |
| فسمت درخواه                                    | ن فادر به دانتود نبودید از این<br>بدهید)       |                                              | درخواست ردر ص                                                             |                                                                                                    |                                                                                                    |                            |
|                                                | ه یاب دانش لینک                                | جد مدار                                      | •                                                                         |                                                                                                    |                                                                                                    |                            |
|                                                | بابگاههای معم اطلاعات                          | اهتماء مشماء                                 | •                                                                         |                                                                                                    |                                                                                                    |                            |
|                                                | Grann Man Galació                              | راهيماي موصوعي                               | •                                                                         |                                                                                                    |                                                                                                    |                            |
|                                                | کمک به پژوهشکر                                 | ابزارهای                                     | •                                                                         |                                                                                                    |                                                                                                    |                            |
|                                                | العربية (پايگاههای عربی)                       | قواعد المعلومات                              |                                                                           |                                                                                                    |                                                                                                    |                            |
|                                                |                                                |                                              |                                                                           |                                                                                                    |                                                                                                    |                            |
|                                                |                                                |                                              |                                                                           |                                                                                                    |                                                                                                    |                            |
|                                                |                                                |                                              |                                                                           |                                                                                                    |                                                                                                    |                            |

### -----افزونه------افزونه------

ابتدا افزونه زیر را دانلود کرده و پس از نصب و ریست شدن مرورگر فایرفکس لوگوی جغد بالای صفحه ظاهر می گردد هر کجایی که DOI دیدید روی لوگوی جغد کلیک کرده تا نبدیل به لینک دانلود مقاله شود

https://addons.mozilla.org/fa/firefox/addon/daneshlink\/

### قبل از کلیک کردن روی آیکون جغد:

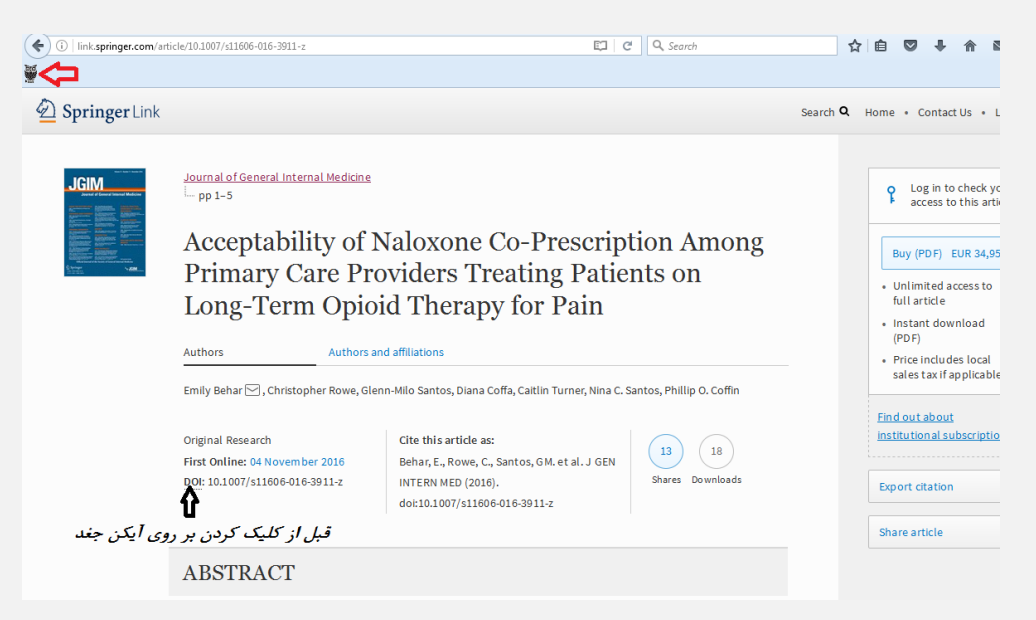

پس از کلیک کردن بر روی آیکون بالای صفحه:

| ( i   link.springer.com/arti | cle/10.1007/s11606-016-3911-z                                                                                                  |                                                                                      |                                                                                                    | Ę                                 | ୯ ୧.୨                                                    | Search                                                       |        | ☆   | ê 🛡                                                          | +                                                                            | 俞                                                                         |               |
|------------------------------|----------------------------------------------------------------------------------------------------|--------------------------------------------------------------------------------------|----------------------------------------------------------------------------------------------------|-----------------------------------|----------------------------------------------------------|--------------------------------------------------------------|--------|-----|--------------------------------------------------------------|------------------------------------------------------------------------------|---------------------------------------------------------------------------|---------------|
| ئلیک نمایید 🚙                | بر روى اين آيكون آ                                                                                                    |                                                                                      |                                                                                                    |                                   |                                                          |                                                              |        |     |                                                              |                                                                              |                                                                           |               |
| Description Springer Link    |                                                                                                    |                                                                                      |                                                                                                    |                                   |                                                          |                                                              | Search | α н | ome •                                                        | Contact                                                                      | Us•                                                                       | Log in        |
|                              | Journal of General Internal M<br>pp 1-5<br>Acceptabilit<br>Primary Car<br>Long-Term<br>Authors<br>Emlly Behar , Christopher    | Medicine<br>Download F<br>URI<br>Category<br>Save Ar<br>Description<br>Rowe, Glenn-M | ile Info<br>L http://ap.daneshink.ir/<br>Ø [Documents<br>I Coursers/ALT/Download<br>I Remember this path<br>Acceptability of Naloxon<br>Download Later<br>IIIo Santos, Diana Coffic | daneshLink/index2,sp7d            | oi=10.1007/s11<br>_458.pdf<br>/<br>primary Care P<br>Can | code ole 3<br>v m V<br>rouders Ti<br>cel<br>hillip 0. coffin | X      |     | Buy<br>• Unli<br>full :<br>• Inst<br>(PDF<br>• Price<br>sale | (PDF) E<br>mited ac<br>article<br>ant down<br>c)<br>e include<br>s tax if ap | check y<br>this art<br>UR 34,9<br>cess to<br>hload<br>s local<br>oplicabl | rour<br>cicle |
| <b>لی</b><br>کون جغد         | Original Research<br>First Online: 04 November 20<br>DOI DaneshLink Download :<br>10.1007/s11606-016-3911-z<br>كودن بر روی ایز | 016 و<br>doi:>: ا<br>پ <i>س از</i>                                                   | Cite this article as:<br>Behar, E., Rowe, C., Sai<br>INTERN MED (2016).<br>doi:10.1007/s11606-01                                                                                    | ntos, GM. et al. J GE<br>6-3911-z | N 13<br>Shar                                             | a 18<br>res Downloads                                        |        |     | <u>Find ou</u><br><u>institut</u><br>Export<br>Share a       | <u>t about</u><br>ion al sul<br>citation<br>irticle                          | oscripti                                                                  | ons<br>V      |
|                              | ABSTRACT<br>Background                                                                                                    |                                                                                      |                                                                                                    |                                   |                                                          |                                                              |        |     |                                                              |                                                                              |                                                                           |               |
|                              |                                                                                                    |                                                                                      |                                                                                                    |                                   |                                                          |                                                              |        |     |                                                              |                                                                              |                                                                           |               |

# -----ارسال پیام به پشتیبان------ارسال

هر گونه سوال یا مشکلی داشتید در قسمت سمت چپ پایین قسمت پشتیبانی امکان پیام به پشتیبانی را خواهید داشت.

#### Mathscinet Uptodate MathSciNet via ۱ دسترسی ۲ دسترسی ۲ دسترسی ESI Scopus WebOfScience JCR Scival Incites دسترسی 1 دسترسی 2 دسترسی 3 رسی 1 دسترسی EBSCOhost دسترسی 3 ------ پایگاههای اختصاصی------- پایگاههای اختصاصی-----ACS Publications ACM DIGITAL Courses American Provider Decisity APS IOP Publishing REAXYS HEINONLINE RSC APS ACS IOP ACM ASCE Reaxys Heinonline دسترسی 1 دسترسی 2 Your IP: 87.236.209.148 درخواست(در صورتی که از قسمت آنلاین قادر به دانلود نبودید از این قسمت درخ بدهید) به 29 شهريور 1401 بروز مشکل بر روی لوگو کلیک نمایید ابزارهای کمی پژوهشگر قواعد المعلومات العربی (پایگاههای عربی)

### جهت تایید ثبت نام فقط با مسئول دانشگاه یا مرکز خود تماس حاصل نمایید.

## -----طريقه اتصال و استفاده -----طريقه اتصال و

جهت دسترسی آنلاین به مقالات و ایبوکها از طریق پایگاه UniDomain.daneshlink.ir وارد شوید ، به عنوان مثال اگر شما کاربر دانشگاه اصفهان بودید لینک شما میشود ui.daneshlink.ir .

اتصال از طریق IP در صورتی که شما داخل دانشگاه باشید مستقیماً با وارد کردن لینک پایگاه قادر به استفاده از پایگاه هستید و احتیاج به ثبت نام و ورود ندارید. اتصال پس از ثبت نام با ایمیل دانشگاهی یا غیر دانشگاهی

وارد قسمت ثبت نام کاربران دانشگاهی تب بالای سایت شده و پس از آن دامین سایت دانشگاهتان را انتخاب و پس از تکمیل اطلاعات در صورتی که ایمیل دانشگاهی وارد نموده لینک فعالسازی به ایمیلتان ارسال میگردد و در غیر این صورت باید توسط مسئول کتابخانه تایید شوید

جهت اتصال توسط نام کاربری که تعریف کردید (همان ایمیل دانشگاهیتان که لینک ارسالی به ایمیلتان را فعال کردید یا ایمیل غیر دانشگاهی که توسط مسئول کتابخانه فعال گردیده است) از قسمت ورود وارد شوید

جستجوی جامع و کلی مقالات-------------

جست و جو بر اساس کلملت کلیدی، عنوان و یا DOI مقاله از طریق پنجره جست و جوی صفحه اول مطابق تصویر زیر مقاله خود را جست و جو نمایید و با کلیک روی دانلود مقاله دریافت نمایید و در صورتی که لینک مقاله را وارد کردید مستقیماً PDF مقاله را دریافت نمایید یا به صفحه مقاله با امکان دانلود وارد شوید:

- 1

مفحه اصلی ثبت نام کاربران دانشگاهی تغییر کلمه عبور راهنمای استفاده از سامانه راهنمای ویدئویی سامانه ورود چک سرقت ادبی و گرامری (Thenticate Grammarly. Turnitin) کتاب،پایان نامه، استاندارد دسترسی مستقیم به پایگاه علمی(z-a) جستجوی جامع مقالات جستجوی جامع مقالات عنوان، DOI یا کلمات کلیدی را وارد کنید ( این قسمت عنوان، شناسه یا کلمات کلیدی مقاله لاتین خود را وارد نمایید

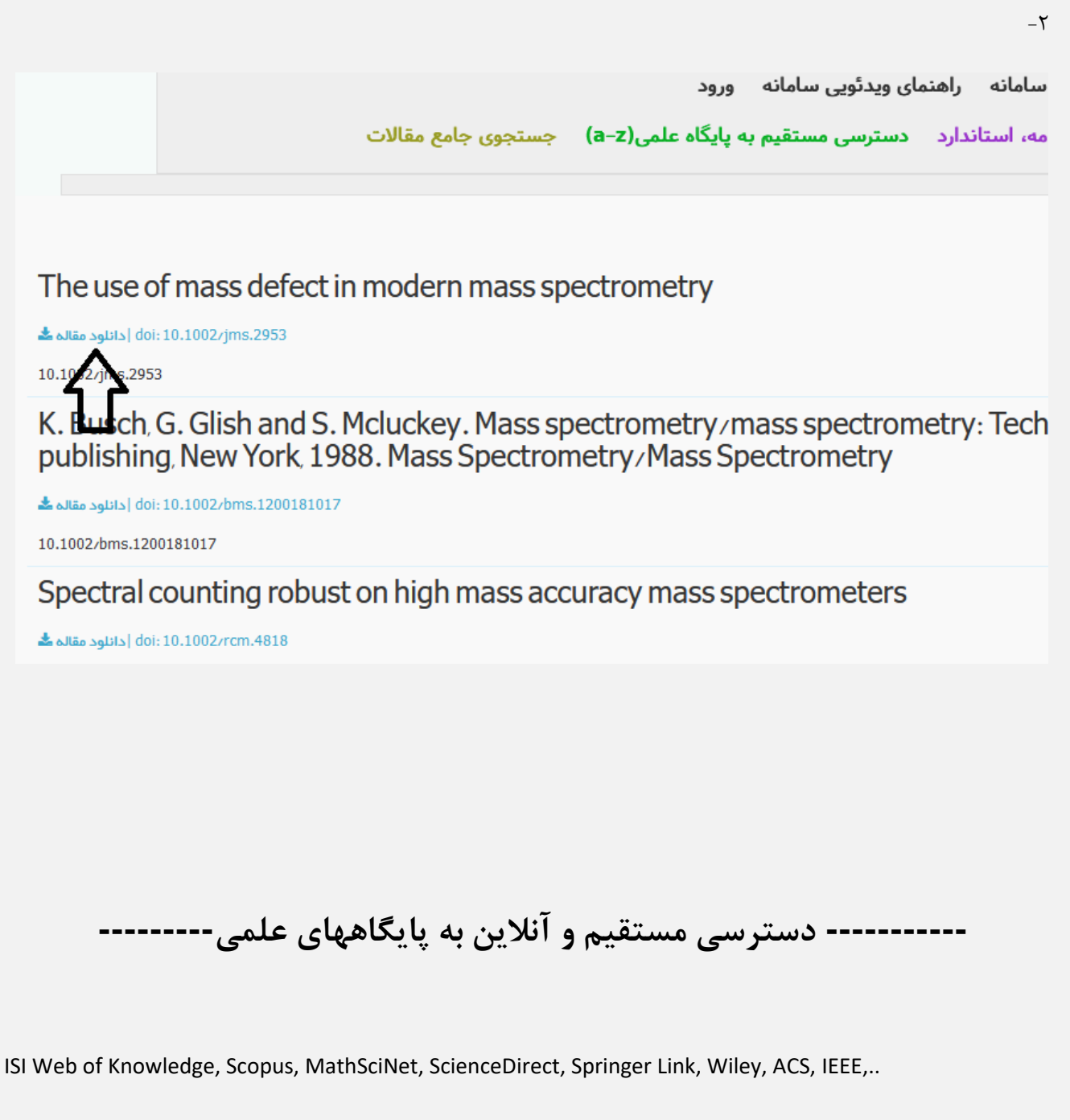

جهت استفاده از دسترسی های مستقیم و آنلاین به پایگاههای علمی یا از تب بالا قسمت دسترسی مستقیم به پایگاه علمی که بر اساس حروف

الفیای انگلیسی می باشد مطابق تصویر زیر وارد شوید:

راهنمای پایگاه دانش لینک

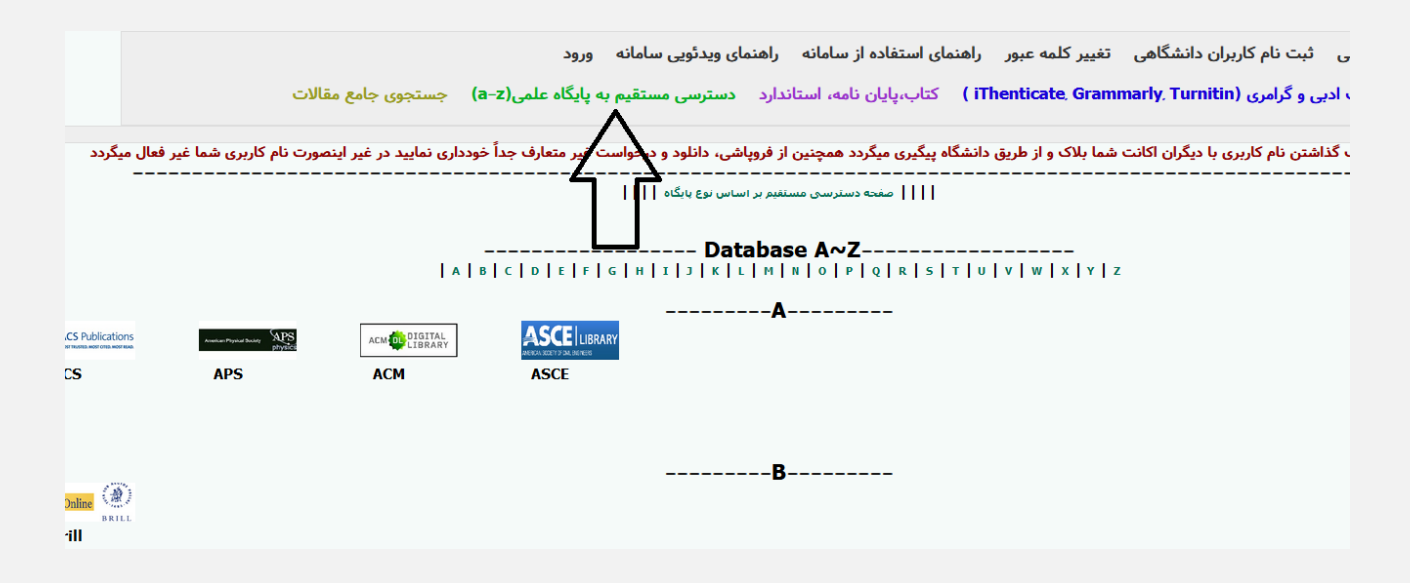

و پس از انتخاب پایگاه با توجه به حرف اول نام پایگاه وارد پایگاه شده و از آن استفاده نمایید.

یا اینکه در همان صفحه اصلی پایین صفحه پایگاهها بر اساس نوع پایگاه دسته بندی شده، برای استفاده از هر پایگاه کافیست روی آیکن یا نام آن

کلیک کنید:

به عنوان مثال برای استفاده از پایگاه Science Direct مطابق تصاویر زیر عمل نمایید:

- 1

| لغال میگردد<br>                 | ورت نام کاربری شما غیر ف      | خودداری نمایید در غیر اینص<br>مهبای اختصاصی) | ن <b>واست غیر متعارف جداً</b><br>                     | نین از فروپاشی، دانلود و درخ<br>آنلابن(بایگاههای استنادی) | شگاه پیگیری میگردد همچ<br>   | ت شما بلاک و از طریق دان<br> | ، نام کاربری با دیگران اکانہ<br> | در صورت به اشتراک گذاشتن<br> |
|---------------------------------|-------------------------------|----------------------------------------------|-------------------------------------------------------|-----------------------------------------------------------|------------------------------|------------------------------|----------------------------------|------------------------------|
| <                               |                               |                                              |                                                       | بگاههای عمومی                                             | پاي                          |                              |                                  |                              |
| ScienceDirect                   | Springer Link                 | 🖲 WILEY 👘                                    | Emerald                                               | <b>IEEE</b>                                               | Caylor & Francis             | ProQuest                     | EBSCO                            | Pub                          |
| Science Direct                  | Springer                      | Wiley                                        | Emerald                                               | IEEE                                                      | Taylor and                   | Proquest                     | Ebsco Host                       | Pubmed                       |
| دسنرسی 1 دسنرسی 2<br>دسنرسی 3   | دسنرسی 1 دسنرسی 2             | دسترسی 1 دسترسی 2<br>دسترسی 3                |                                                       |                                                           | Francis<br>دسترسی 1 دسترسی 2 | دسترسی 1 دسترسی 2            |                                  |                              |
| STOK                            | CAMBRIDGE<br>EXTYRASITY PRESS | OXFORD JOURNALS                              | SAGE journals                                         |                                                           | دسترسی 3                     |                              |                                  |                              |
| Jstor                           | Cambridge                     | Oxford Journal                               | Sage                                                  |                                                           |                              |                              |                                  |                              |
| دسترسی 1 دسترسی 2<br>در از می د | دسترسی 1 دسترسی 2             |                                              |                                                       |                                                           |                              |                              |                                  |                              |
| دسترسی د                        |                               |                                              |                                                       |                                                           |                              |                              |                                  |                              |
|                                 |                               |                                              |                                                       | ههای استنادی                                              | پايگاه                       |                              |                                  |                              |
|                                 | WEB OF KNOWLEDGE"             | ISI Web 1 Repairinger                        | ISI Weige Standedge"<br>Essential Science Indicators" | Meteore Mithematical Society<br>Mathematical Reviews      | UpToDate*                    | <b>.</b>                     | InCites"                         |                              |
| Scopus 🗸                        | WebOfScience                  | JCR                                          | ESI                                                   | Mathscinet                                                | Uptodate                     | Scival                       | Incites                          |                              |
| دسترسی 1 دسترسی 2               | دسترسی 1 دسترسی 2             | C:\main-site\ssu\Forms\Public\0              | OnlineLibrary.aspx -                                  | دسترسی MathSciNet via 1                                   | دسترسی 1 دسترسی 2            |                              |                                  |                              |

-۲

| حاصل جمع این دو عدد جیست ؟<br>22+5=27 |  |
|---------------------------------------|--|
| 2213727                               |  |
|                                       |  |
|                                       |  |
|                                       |  |

به عنوان مثال پایگاه Science Direct

| ScienceDin | ect                                                  |                                                                                                    |                                      | Journals & Books                         | ()<br>1  | Register        | Sign in                               |
|------------|------------------------------------------------------|----------------------------------------------------------------------------------------------------|--------------------------------------|------------------------------------------|----------|-----------------|---------------------------------------|
|            | Search for peer-r                                    | Author name                                                                                         | cles and book chapter                | s (including open access of Volume Issue | content) | Advanced search |                                       |
|            | Elsevier journals offer t<br>climate change, biodive | he latest peer-reviewed re<br>ersity, renewable energy a                                            | esearch papers on<br>nd other topics |                                          |          |                 |                                       |
|            | Join us in working towa<br>independent report on o   | ards a sustainable future w<br>ards a sustainable future w<br>creating a Net Zero future<br>Get the | vith our editorially                 | N. William                               |          | in the          |                                       |
|            | hote .                                               |                                                                                                    |                                      |                                          |          |                 | Lookin<br>Try out<br>showca<br>papers |

Explore scientific. technical. and medical research on ScienceDirect

# Unidomain.daneshlink.ir

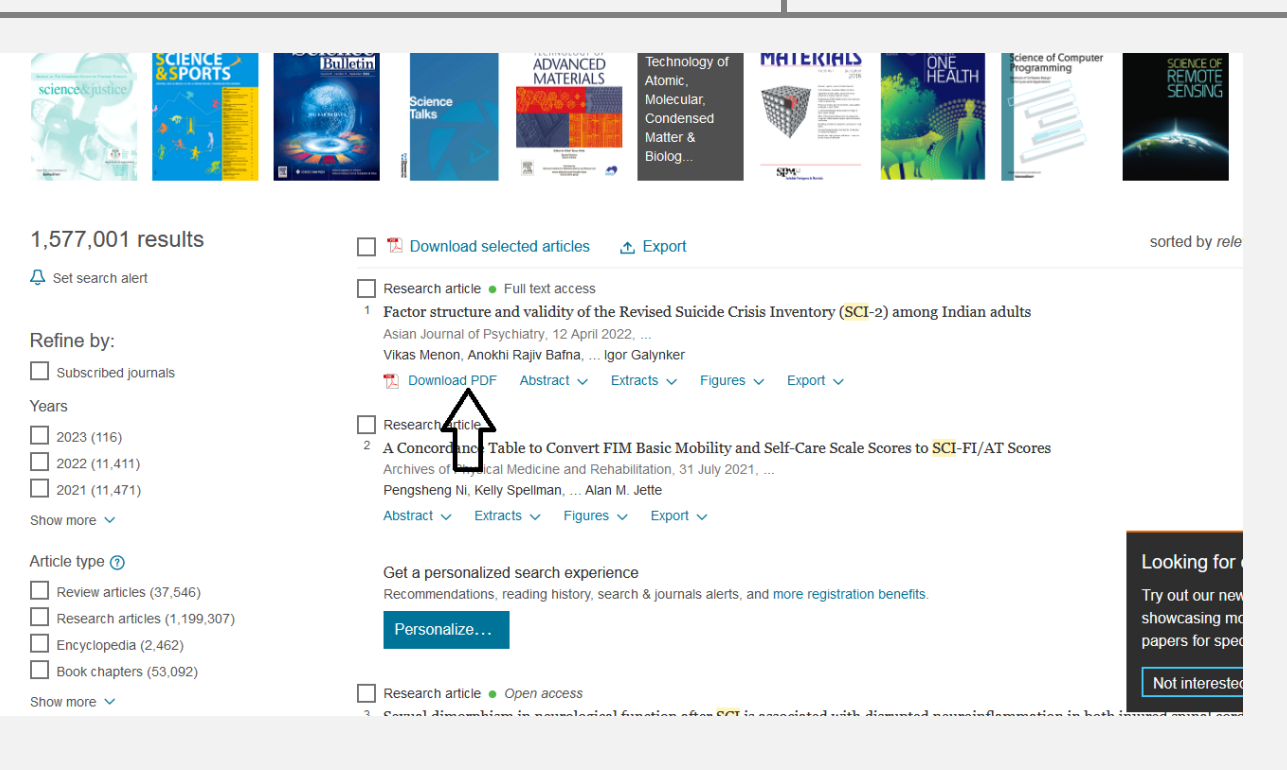

به عنوان مثال بعدی برای استفاده از پایگاه Springer ابتدا بر روی لوگو کلیک کرده، سپس مستقیما وارد پایگاه شده و با جست و جوی سند مورد

نظر آنرا دانلود مينماييد.

راهنمای پایگاه دانش لینک

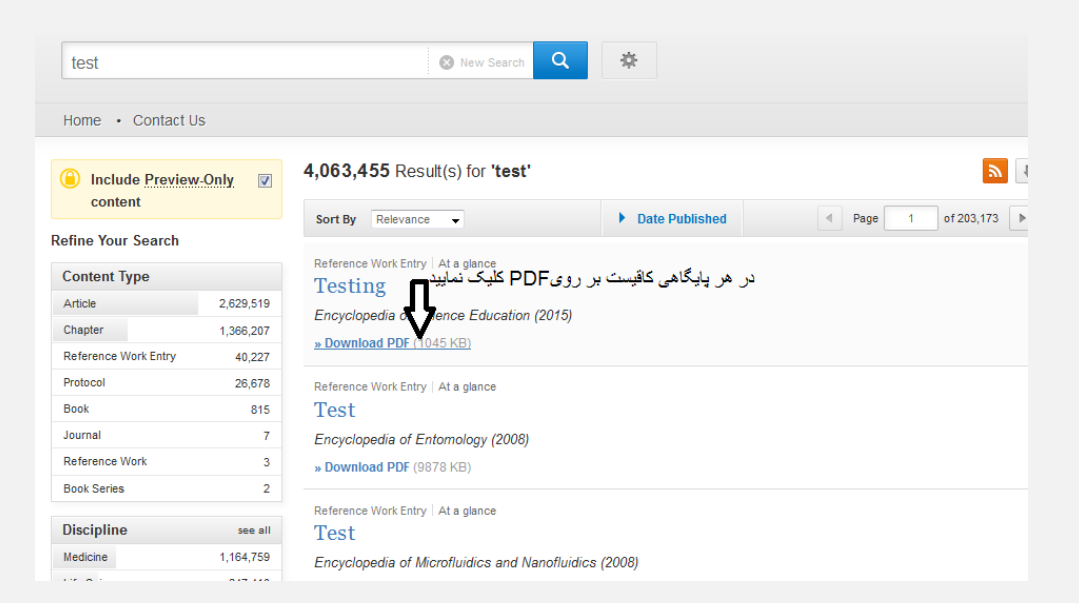

در صورتی که از طریق دسترسی اول امکان دسترسی نداشتید دسترسی های دیگر را امتحان نمایید

مقالات-شماره ۲) در این حالت قابلیت دریافت مقالات توسط DOI وجود دارد و اکثر پایگاههای دیجیتال مقاله را تحت پوشش قرار می دهد:

ScienceDirect, Springer, Wiley, ACS, Taylor & Francis, IEEE, Sage, ...

در صورتی که مقالات شما از قسمت آنلاین قابل دریافت نبود از طریق **درخواست مقاله** آن را درخواست نمایید و در ایمیل خود دانلود نمایید.

# ----- چک سرقت ادبی و گرامرلی------ چک

### جهت چک سرقت ادبی و گرامرلی بالای پایگاه مطابق تصویر کلیک نمایید

|                     | ورود                   | مای ویدئویی سامانه     | فاده از سامانه راهن             | راهنمای است    | تغيير كلمه عبور    | ن دانشگاهی     | ثبت نام کاربرا  | صفحه اصلى       |
|---------------------|------------------------|------------------------|---------------------------------|----------------|--------------------|----------------|-----------------|-----------------|
| جستجوی جامع         | ه پایگاه علمی(a−z)     | دسترسی مستقیم به       | پایان نامه، استاندارد           | iT ) کتاب،     | henticate, Grami   | narly, Turnit  | بی و گرامری (in | چک سرقت ادب     |
| اری نمایید در غیر ا | ، غير متعارف جداً خودد | پاشی، دانلود و درخواست | ی میگردد همچنین از فرو <u>ب</u> | دانشگاه پیگیری | شما بلاک و از طریق | با دیگران کانت | اشتن نام کاربین | رت به اشتراک گذ |
|                     |                        | اساس نوع پایگاه        | صفحه دسترسی مستقیم بر           |                |                    |                |                 |                 |

پس از ورود به سامانه ریسرچ لینک در قسمت مربوطه فایل مقاله را آپلود و پس از ثبت ایمیل نتیجه بررسی به ایمیل شما ارسال می گردد.

# ----- درخواست و دانلود کتاب، پایان نامه و استاندارد------

دسترسی به پایگاه دانش لینک با کاملترین دسترسی به مقالات، ایبوکها، پایان نامه ها و استانداردهای لاتین دنیا با ۴،۰۰۰٬۰۰۰ سند

جهت دانلود ايبوك، پايان نامه، استاندارد از تب بالا انتخاب كرده

| چک سرقت ادبی و گرامری (iThenticate, Grammarly, Turnitin ) کتاب،پایان نامه، استاندارد دسترسی مستقیم به پایگاه علمی(a-z) جستجوی جامع<br>رت به اشتراک گذاشتن نام کاربری با دیگران اکانت شما بلاک و از طریق دانشگاه پیگیری میگرد همچنین از فروپاشی، دانلود و درخواست غیر متعارف جداً خودداری نمایید در غیر ا |                      | ورود                   | مای ویدئویی سامانه     | سامانه راهن      | راهنمای استفاده از   | تغيير كلمه عبور      | ثبت نام کاربران دانشگاهی        | صفحه اصلى       |
|----------------------------------------------------------------------------------------------------|----------------------|------------------------|------------------------|------------------|----------------------|----------------------|---------------------------------|-----------------|
| رت به اشتراک گذاشتن نام کاربری با دیگران اکانت شما بلاک و از طریق دانشگاه پیگیری میگرد همچنین از فروپاشی، دانلود و درخواست غیر متعارف جداً خودداری نمایید در غیر ا<br>                                                                                                    | جستجوى جامع          | ه پایگاه علمی(a–z)     | دسترسی مستقیم با       | امه، استاندارد   | i) کتاب،پایان نا     | Thenticate, Gram     | بی و گرامری (narly Turnitin     | چک سرقت ادر     |
| رت به اشتراک گذاشتن نام کاربری با دیگران اکانت شما بلاک و از طریق دانشگاه پیگیری میگرد همچنین از فروپاشی، دانلود و درخواست غیر متعارف جداً خودداری نمایید در غیر ا<br>                                                                                                    |                      |                        |                        | $- \wedge$       |                      |                      |                                 |                 |
|                                                                                                    | داری نمایید در غیر ا | ه غير متعارف جداً خوده | باشی، دانلود و درخواست | د همچنین از فروپ | انشگاه پیگیری میگردد | شما بلاک و از طریق د | اشتن نام کاربری با دیگران اکانت | رت به اشتراک گذ |
| صفحه د سترسی مستقیم بر اساس نوع پایگاه                                                                                                    |                      |                        | اساس نوع پایگاه        | سترسی مستقیم بر  | صفحه د               |                      |                                 |                 |

و پس از جستجو فقط کافیست <mark>روی دکمه دانلود یا درخواست دانلود کلیک نمایید</mark> و پس از باز شدن پنجره ایمیل خود را وارد نمایید تا

لینک دانلود به ایمیلتان ارسال گردد یا همان لحظه دانلود نمایید.

|                                                | 🖌 استاندارد                                    | 🔽 کتاب 🏹 پایان نامه                          |                                                                           |                                                                                                    |                                                                                                    |                            |
|------------------------------------------------|------------------------------------------------|----------------------------------------------|---------------------------------------------------------------------------|----------------------------------------------------------------------------------------------------|----------------------------------------------------------------------------------------------------|----------------------------|
| جسنجو                                          |                                                |                                              |                                                                           |                                                                                                    |                                                                                                    | ر بنا سازی                 |
|                                                |                                                |                                              |                                                                           | ى تعداد نمايش: 10 v                                                                                                    | وان 🔻 ۞صعودی ⊖نزول                                                                                                    | ان<br>ا:<br>د اد فرانه     |
|                                                |                                                |                                              |                                                                           |                                                                                                    | (4                                                                                                    | لمايس لناي<br>موره<br>موره |
| بند و با نبت ایمیل سند مورد نظر یا به از<br>حر | بست روی درخواست دانلود یا دانلود کلیک نمای<br> | کاربران مراکز عضو بنها کاف<br>9              | 8 7 0                                                                     | 5 4                                                                                                    | 3 2                                                                                                    | 1                          |
|                                                | By: Acosta, More                               | na J. Series: Advances in Energy Research, V | Subject<br>Subjects : TEC<br>olume 26 . New York : Nova Science Publisher | Adva<br>:: TECHNOLOGY & ENGINEERING / Mechanical, Pi<br>HINOLOGY & ENGINEERING / Mechanical, Power n<br>; Inc. 2017, eBook, Database: eBook Academic ( | nces in Engineering Research<br>موضوع: Research-<br>esourcesResearch کلمات کلیدی:<br>collection (EBSCOhost) نویسندگان: | کتاب                       |
|                                                |                                                |                                              |                                                                           |                                                                                                    | سال انتشار: 2018<br>زبان : English<br>انتشارات: Ebsco host                                                             |                            |
| مشاهده جکیده   درخواست دانلود                  |                                                |                                              |                                                                           |                                                                                                    | شماره سند:<br>ISBN:                                                                                                    | EBSCOrost                  |
|                                                |                                                |                                              | Subject                                                                   | Advances in Heat Transfer, Flow Engine<br>Subjects: PSYCHOLOGY / Social Psychology, Social<br>Inter SSYCHOLOGY / Social Psychology, Social Inter       | ering and Energy Installations<br>افترضوع: I interaction, Social groups المحفوع: All around                            | کتاب                       |
|                                                | By: Thye, Shane F                              | Series: Advances in Group Processes. Vol. 3  | 3. Bingley, U.K. : Emerald Group Publishing Li                            | nited. 2016. eBook. Database : eBook Academic (                                                                                                    | نویسندگان: (BSCOhost)<br>سال انتشار: 2018<br>زیان : English                                                            |                            |
|                                                |                                                |                                              |                                                                           |                                                                                                    | انتشارات: Ebsco host<br>شعاره سند:                                                                                     | EBSCOhost                  |
|                                                |                                                |                                              |                                                                           |                                                                                                    |                                                                                                    |                            |
|                                                |                                                |                                              |                                                                           |                                                                                                    |                                                                                                    |                            |
|                                                |                                                |                                              |                                                                           |                                                                                                    |                                                                                                    |                            |
|                                                |                                                |                                              | 1 • .                                                                     |                                                                                                    |                                                                                                    |                            |
|                                                |                                                | ست                                           | درحوا                                                                     |                                                                                                    |                                                                                                    |                            |
|                                                |                                                |                                              |                                                                           |                                                                                                    |                                                                                                    |                            |
| ه درخواست نمایید                               | پنل درخواست پايين پايگا                        | در به دانلود نبودید از                       | در لیست نیست یا قا                                                        | نظر یا مقاله درخواستی                                                                                                    | ی که ایبوک مورد                                                                                                    | در صور:                    |
|                                                |                                                |                                              |                                                                           | 1                                                                                                    | 1 E I                                                                                                    |                            |
|                                                |                                                |                                              |                                                                           | ههای اختصاصی                                                                                                    |                                                                                                    |                            |
| Constin                                        | Annalization Property States                   | ACS Publications                             | IOP Publishing                                                            | ACM DIGITAL                                                                                                    |                                                                                                    |                            |
| RSC                                            | APS                                            | ACS                                          | ΙΟΡ                                                                       | ACM                                                                                                    | ASCE                                                                                                    |                            |
|                                                |                                                |                                              |                                                                           |                                                                                                    |                                                                                                    |                            |
|                                                |                                                |                                              |                                                                           |                                                                                                    |                                                                                                    |                            |
|                                                |                                                |                                              |                                                                           |                                                                                                    |                                                                                                    |                            |
|                                                |                                                |                                              |                                                                           |                                                                                                    |                                                                                                    |                            |
| J                                              |                                                | . کولیقی                                     | •                                                                         |                                                                                                    |                                                                                                    |                            |
| فسمت درخواه                                    | ن فادر به دانتود نبودید از این<br>بدهید)       |                                              | درخواست ردر ص                                                             |                                                                                                    |                                                                                                    |                            |
|                                                | ه یاب دانش لینک                                | جد مدار                                      | •                                                                         |                                                                                                    |                                                                                                    |                            |
|                                                | بابگاههای معم اطلاعات                          | اهتماء مشماء                                 | •                                                                         |                                                                                                    |                                                                                                    |                            |
|                                                | Grann Man Galació                              | راهيماي موصوعي                               | •                                                                         |                                                                                                    |                                                                                                    |                            |
|                                                | کمک به پژوهشکر                                 | ابزارهای                                     | •                                                                         |                                                                                                    |                                                                                                    |                            |
|                                                | العربية (پايگاههای عربی)                       | قواعد المعلومات                              |                                                                           |                                                                                                    |                                                                                                    |                            |
|                                                |                                                |                                              |                                                                           |                                                                                                    |                                                                                                    |                            |
|                                                |                                                |                                              |                                                                           |                                                                                                    |                                                                                                    |                            |
|                                                |                                                |                                              |                                                                           |                                                                                                    |                                                                                                    |                            |

### -----افزونه------افزونه------

ابتدا افزونه زیر را دانلود کرده و پس از نصب و ریست شدن مرورگر فایرفکس لوگوی جغد بالای صفحه ظاهر می گردد هر کجایی که DOI دیدید روی لوگوی جغد کلیک کرده تا نبدیل به لینک دانلود مقاله شود

https://addons.mozilla.org/fa/firefox/addon/daneshlink\/

### قبل از کلیک کردن روی آیکون جغد:

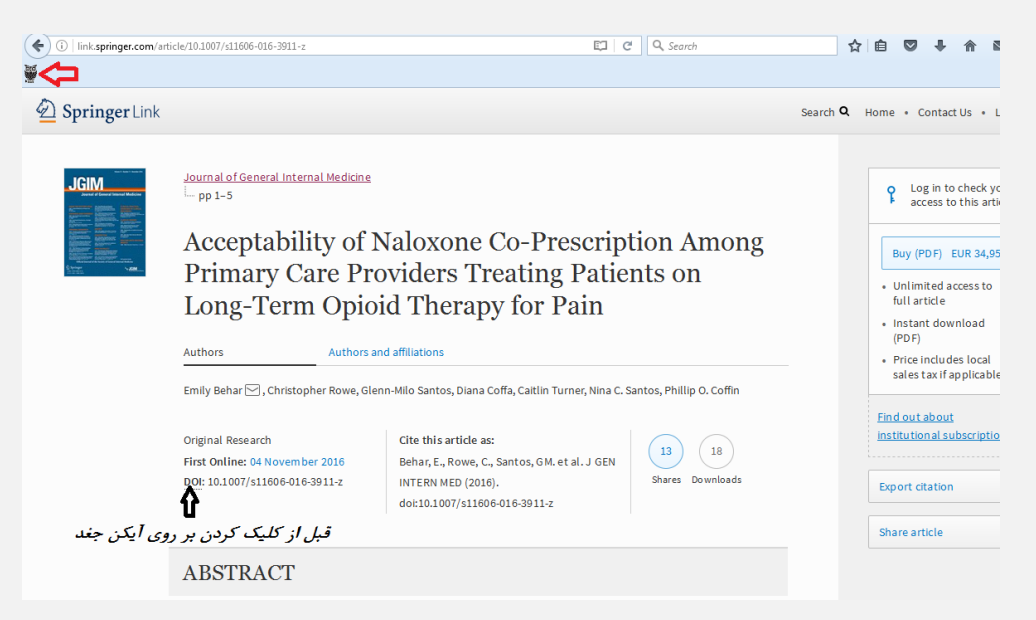

پس از کلیک کردن بر روی آیکون بالای صفحه:

| ( i   link.springer.com/arti | cle/10.1007/s11606-016-3911-z                                                                                                  |                            |                                                                                                |                                    | a c | Q. Search                 |        | ☆                                                                                                    | ê 🛡                                                    | +                                                  | 俞             |          |
|------------------------------|----------------------------------------------------------------------------------------------------|----------------------------|------------------------------------------------------------------------------------------------|------------------------------------|-----|---------------------------|--------|----------------------------------------------------------------------------------------------------|--------------------------------------------------------|----------------------------------------------------|---------------|----------|
| ئلیک نمایید 🚙                | بر روى اين آيكون آ                                                                                                    |                            |                                                                                                |                                    |     |                           |        |                                                                                                    |                                                        |                                                    |               |          |
| Description Springer Link    |                                                                                                    |                            |                                                                                                |                                    |     |                           | Search | <b>х</b> н                                                                                                    | ome •                                                  | Contact                                            | Us•           | Log in   |
|                              | Journal of General Internal M<br>pp 1-5<br>Acceptabilit<br>Primary Car<br>Long-Term<br>Authors<br>Emlly Behar , Christopher    | Medicine                   |                                                                                                |                                    |     | ×                         |        | Log in to check your<br>access to this article Buy (PDF) EUR 34,95 Unimited access to<br>full article Instant download<br>(PDF) Price includes local<br>sets tax if applicable |                                                        |                                                    | rour<br>cicle |          |
| <b>لو</b> ن جند              | Original Research<br>First Online: 04 November 20<br>DOI DaneshLink Download :<br>10.1007/s11606-016-3911-z<br>كودن بر روی آيز | 016 ا<br>doi:>: ا<br>پس از | Cite this article as:<br>Behar, E., Rowe, C., Sa<br>INTERN MED (2016).<br>doi:10.1007/s11606-0 | antos, GM. et al. J (<br>16-3911-z | GEN | 13 18<br>Shares Downloads |        |                                                                                                    | <u>Find ou</u><br><u>institut</u><br>Export<br>Share a | <u>t about</u><br>ional sul<br>citation<br>irticle | oscripti      | ons<br>T |
|                              | ABSTRACT<br>Background                                                                                                    |                            |                                                                                                |                                    |     |                           |        |                                                                                                    |                                                        |                                                    |               |          |
|                              |                                                                                                    |                            |                                                                                                |                                    |     |                           |        |                                                                                                    |                                                        |                                                    |               |          |

# -----ارسال پیام به پشتیبان------ارسال

هر گونه سوال یا مشکلی داشتید در قسمت سمت چپ پایین قسمت پشتیبانی امکان پیام به پشتیبانی را خواهید داشت.

#### Mathscinet Uptodate MathSciNet via ۱ دسترسی ۲ دسترسی ۲ دسترسی ESI Scopus WebOfScience JCR Scival Incites دسترسی 1 دسترسی 2 دسترسی 3 رسی 1 دسترسی EBSCOhost دسترسی 3 ------ پایگاههای اختصاصی------- پایگاههای اختصاصی-----ACS Publications ACM DIGITAL Courses American Provider Decisity APS IOP Publishing REAXYS HEINONLINE RSC APS ACS IOP ACM ASCE Reaxys Heinonline دسترسی 1 دسترسی 2 Your IP: 87.236.209.148 درخواست(در صورتی که از قسمت آنلاین قادر به دانلود نبودید از این قسمت درخ بدهید) به 29 شهريور 1401 بروز مشکل بر روی لوگو کلیک نمایید ابزارهای کمی پژوهشگر قواعد المعلومات العربی (پایگاههای عربی)

### جهت تایید ثبت نام فقط با مسئول دانشگاه یا مرکز خود تماس حاصل نمایید.